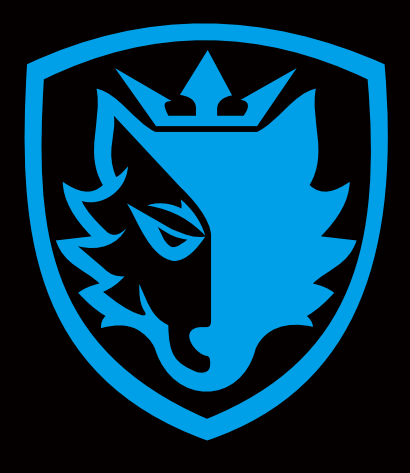

# Software instructions

# Software Instructions:

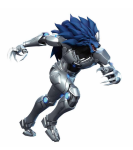

## Software interface:

| Profile1                          | Profile2        | Profile3                                                 | Macro |    |        | ¥ f - ×                                      |
|-----------------------------------|-----------------|----------------------------------------------------------|-------|----|--------|----------------------------------------------|
|                                   | T TOMOL         |                                                          |       |    |        | lickle                                       |
| 🔲 Light                           |                 |                                                          |       |    |        |                                              |
| USB Report Rate<br>125Hz<br>S00Hz | 250Hz<br>1000Hz | Tab Q W<br>Tab Q W<br>Cuys A S<br>Shin Z X<br>Crin II Ar |       |    |        | Ann A an an an an an an an an an an an an an |
| Bad                               | tore            |                                                          |       |    |        |                                              |
| Restore                           | Default         |                                                          |       | ок | Cancel | Apply                                        |

# Light setting:

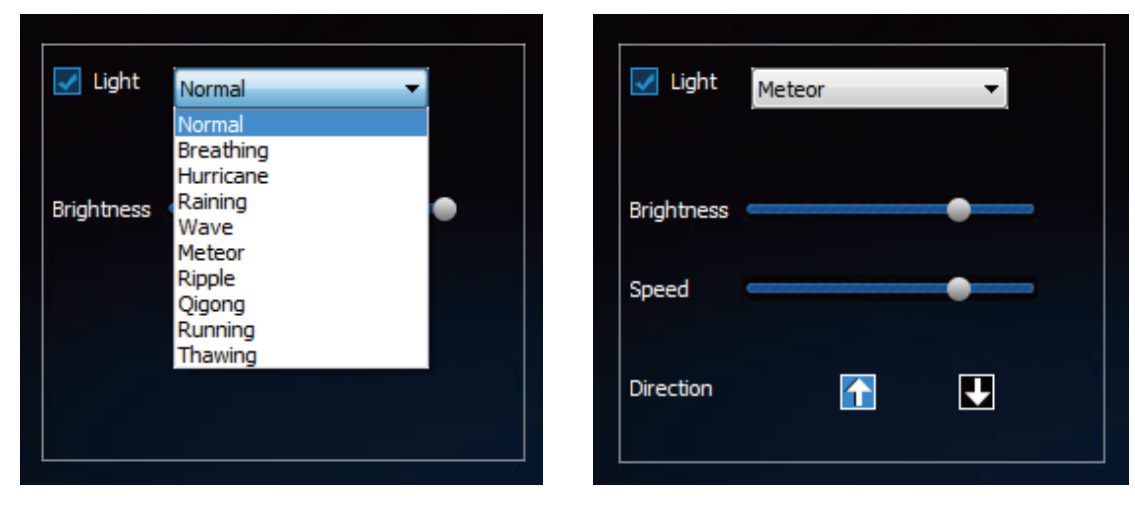

## USB Report Rate setting:

| <b>√</b> 125Hz | 250Hz  |
|----------------|--------|
| 500Hz          | 1000Hz |

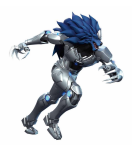

Button function:

Click "Backups" to save the current configuration as a new profile. Click "Restore" to use the specific configuration you set before. Click "Restore Default" to restore all settings to default values.

| Backups         |  |
|-----------------|--|
| Restore         |  |
| Restore Default |  |
|                 |  |

Click "Apply" to save and implement all current settings.

| ОК | Cancel | Apply |
|----|--------|-------|
|    |        |       |

Macro:

- 1. Click "Macro" to enter the Macro setting.
- Click "+" to add "Macro1".
  Click "Macro1" to change the macro name.
- 4. Click "Record", Then Press any key on keyboard you want to be recorded, click "Stop record" when you finish recording.
- 5. If you want to change the settings for the macro, you can double-click on the place you want to modify, or select and click "Delete".
- 6. Click "ok" to save the macro.

| Macro setti           | ing        |                                | Macro settin   | 9               |                                 |  |
|-----------------------|------------|--------------------------------|----------------|-----------------|---------------------------------|--|
| Macro Name            | ▼ 🕂 — 🔲 Re | cord Delay Cycles <sup>1</sup> | Macro Name Mac | cro1 🗸 🕂 — 🔳 Re | ecord Delay Cycles <sup>1</sup> |  |
| Keys                  | Action     | Delay(ms)                      | Keys           | Action          | Delay(ms)                       |  |
|                       |            |                                |                |                 |                                 |  |
|                       |            |                                |                |                 |                                 |  |
|                       |            |                                |                |                 |                                 |  |
| •                     | m          | •                              | •              | m               | Þ                               |  |
| $\overline{} \simeq $ |            |                                |                |                 |                                 |  |
|                       | Recor      | d OK Cancel                    |                | Recor           | rd OK Cancel                    |  |
|                       | (1)        |                                |                | (2)             |                                 |  |

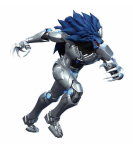

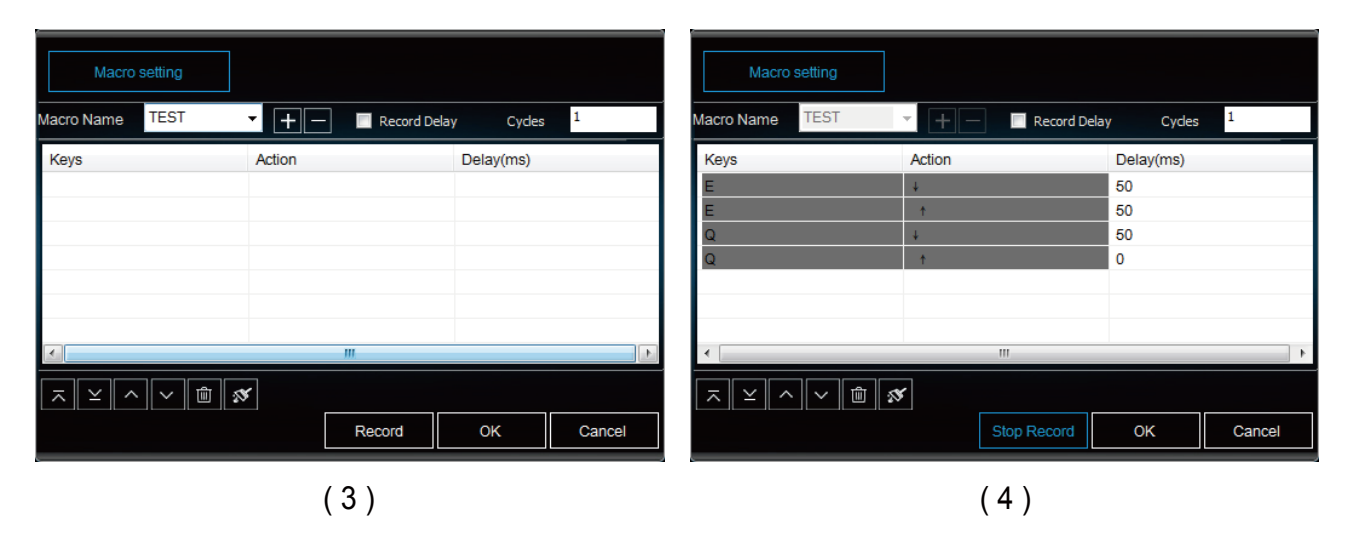

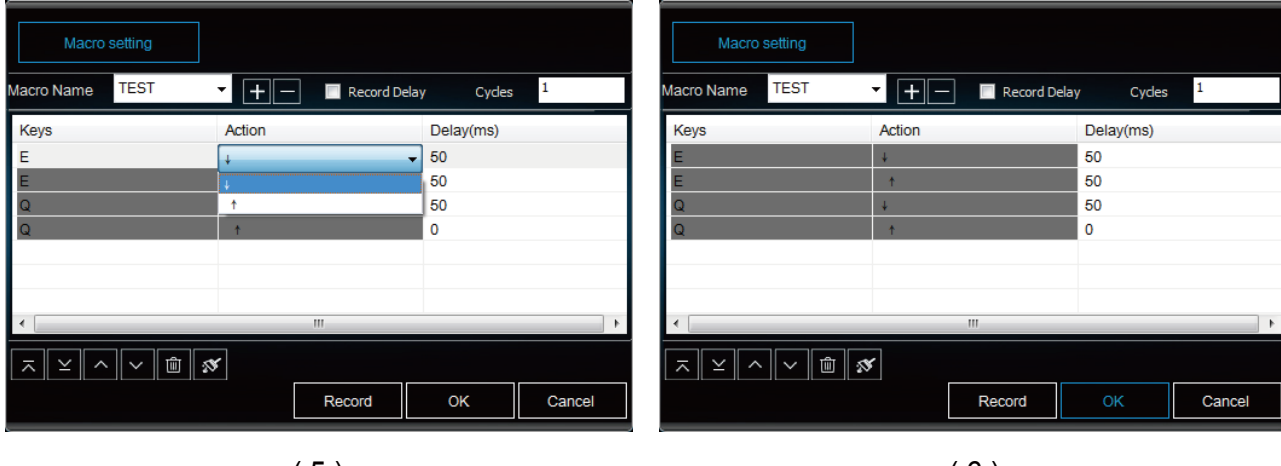

(5)

(6)

#### Button setting

\* Note: To setting the button macro, you need to close the Light setting first.

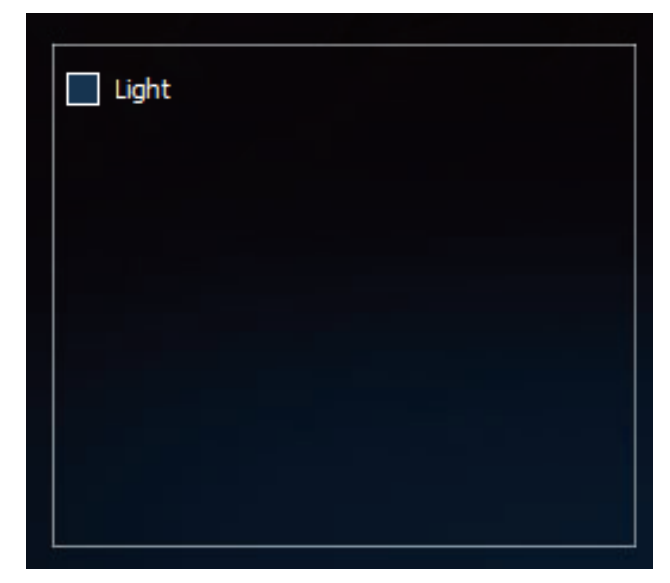

Select the button to start the macro, button displays in red.

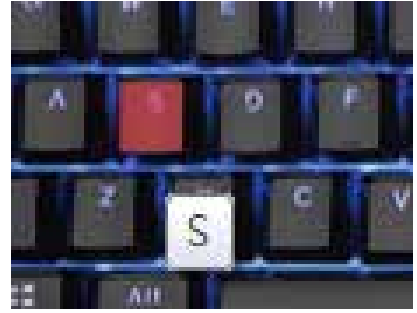

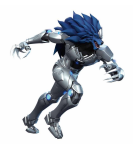

Single key setting: Set a single key function to this button.

| Macro setting             | Single key | Multimedia | <u>ب</u> |  |  |  |
|---------------------------|------------|------------|----------|--|--|--|
| Please input a single key |            |            |          |  |  |  |
|                           |            |            |          |  |  |  |
|                           |            |            |          |  |  |  |
|                           |            |            |          |  |  |  |
|                           |            |            |          |  |  |  |
|                           |            |            |          |  |  |  |
|                           |            |            |          |  |  |  |
|                           |            |            |          |  |  |  |
|                           |            | ОК         | Cancel   |  |  |  |

Restore the default function of buttons.

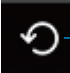

Multimedia: Set a multimedia function to this button.

| Macro         | setting             | Single key | Multime | Multimedia |    |  |
|---------------|---------------------|------------|---------|------------|----|--|
| Select a Medi | а                   |            |         |            |    |  |
|               |                     |            |         |            |    |  |
|               | Media Plaver        |            | •       |            |    |  |
|               | Media Plaver        |            |         |            |    |  |
|               | Play/Pause          |            |         |            |    |  |
|               | Stop Play           |            |         |            |    |  |
|               | Prev Track          |            |         |            |    |  |
|               | Next Track          |            |         |            |    |  |
|               | V-                  |            |         |            |    |  |
|               | Mute                |            |         |            |    |  |
|               | WWW Home            |            |         |            |    |  |
|               | WWW Refresh         |            |         |            |    |  |
|               | WWW Stop            |            |         | Cance      | el |  |
|               | WWW Back            |            |         |            | -  |  |
|               | WWW Forward         |            |         |            |    |  |
|               | WWW Favorite        |            |         |            |    |  |
|               | WWW Search          |            |         |            |    |  |
|               | My PC<br>Oplawlater |            |         |            |    |  |
|               | Calculator          |            |         |            |    |  |
|               | width               | 01         |         | Cancel     |    |  |

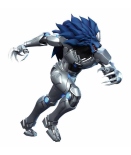

Macro setting: Set Macro to this button.

| Macro setting                                       | Single key | Multimedia                  | ) ଚ   |  |  |  |  |
|-----------------------------------------------------|------------|-----------------------------|-------|--|--|--|--|
| Macro Name TEST                                     | Record     | d Delay Cycles <sup>1</sup> |       |  |  |  |  |
| Keys                                                | Action     | Delay(ms)                   |       |  |  |  |  |
| Q                                                   | ↓          | 50                          |       |  |  |  |  |
| Q                                                   | t          | 50                          |       |  |  |  |  |
| E                                                   | 4          | 50                          |       |  |  |  |  |
| E                                                   | <b>†</b>   | 50                          |       |  |  |  |  |
| Ctrl                                                | ÷          | 50                          |       |  |  |  |  |
| Alt                                                 | ÷          | 0                           |       |  |  |  |  |
|                                                     |            |                             |       |  |  |  |  |
| •                                                   | III        |                             | •     |  |  |  |  |
| $\overline{} \simeq \overline{} \simeq \overline{}$ |            |                             |       |  |  |  |  |
|                                                     | Record     | ОК Са                       | incel |  |  |  |  |

Click "ok" to save Button setting, button displays in Blue. The setting result is displayed by putting your mouse on it.

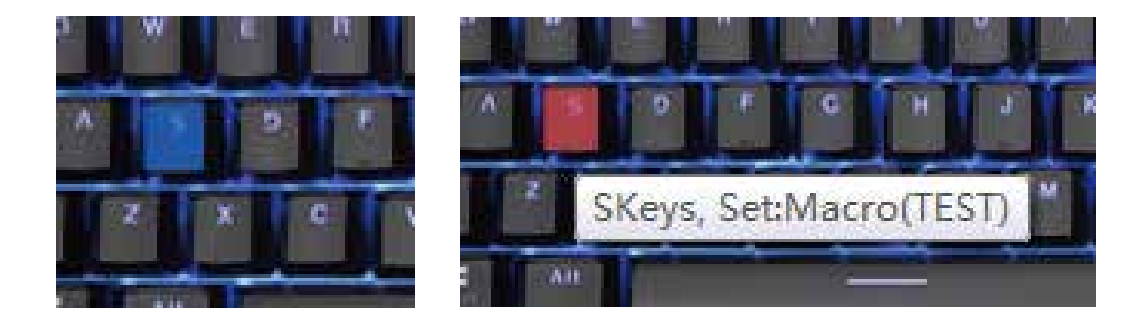

# 軟件使用說明

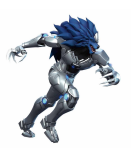

#### 軟件界面:

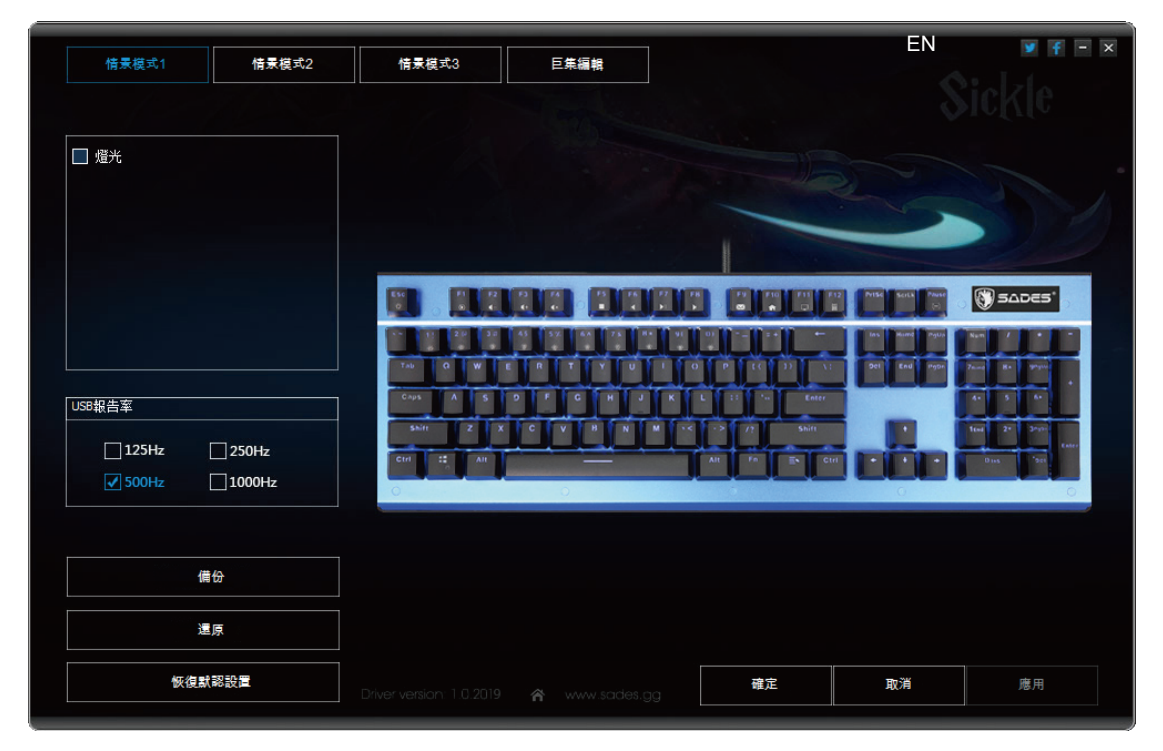

#### 燈光設置:

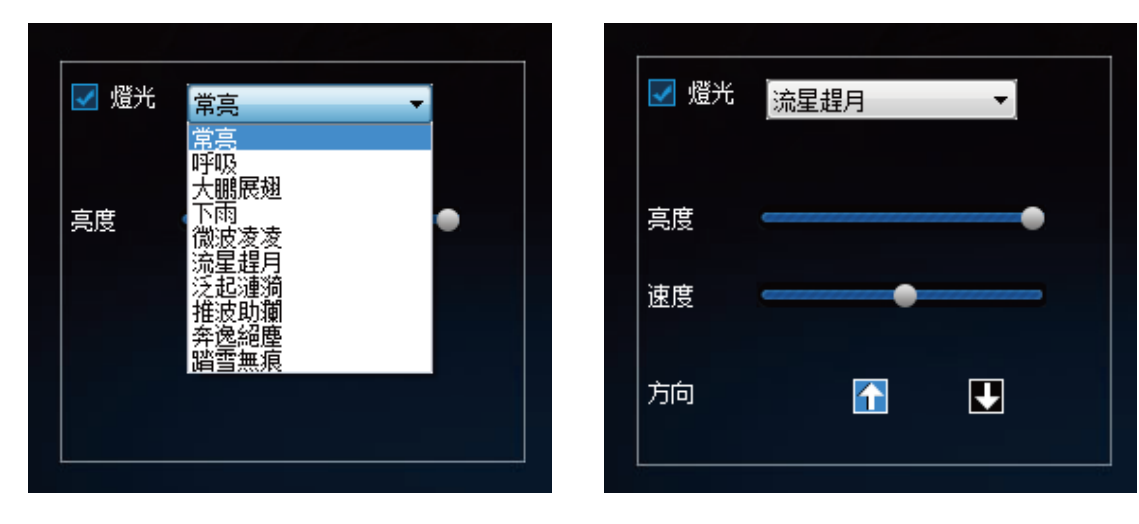

## USB報告率設置:

| USB報告率         |        |
|----------------|--------|
| <b>√</b> 125Hz | 250Hz  |
| 500Hz          | 1000Hz |

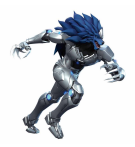

按鈕功能:

點擊"備份"將當前配置另存為配置文件。 點擊"還原"使用之前設置好的特定配置。 點擊"恢復默認設置"所有設置恢復為默認值。

| 備份     |  |
|--------|--|
| 還原     |  |
| 恢復默認設置 |  |

點擊 "應用"保存并實現當前按鍵的所有設置功能。

| 確定 | 取消 | 應用 |
|----|----|----|

巨集編輯:

1.點擊"巨集編輯"進入巨集設置。 2.點擊"+"添加"巨集1"。加号可用连接线连接或者抠图标 3.點擊"巨集1"更改巨集名稱。 4.點擊"錄製",然後按下鍵盤上需要錄製的任何按鍵,點擊"停止錄製"結束錄製。

5.如果需要修改巨集里的設置,可以雙擊要修改的位置,或者選中后點擊"刪除"。 6.點擊"確定"保存巨集設置。

| 巨集設置                       |                                                                                                    |        | 巨集設置       |            |                            |  |
|----------------------------|----------------------------------------------------------------------------------------------------|--------|------------|------------|----------------------------|--|
| 互集名稱設定 → - ■ 記錄技雑延時 循環次数 1 |                                                                                                    |        | 巨集名稱設定 巨集1 | ▼ + - ■ 記録 | 条按鍵延時    循環次數 <sup>1</sup> |  |
| 按鍵                         | 動作                                                                                                    | 延時(毫秒) | 按鍵         | 動作         | 延時(毫秒)                     |  |
|                            |                                                                                                    |        |            |            |                            |  |
|                            |                                                                                                    |        |            |            |                            |  |
|                            |                                                                                                    |        |            |            |                            |  |
|                            |                                                                                                    |        |            |            |                            |  |
| •                          | III                                                                                                    | Þ      | •          |            | •                          |  |
| ⊼ ⊻ ^ ∨ @ ø                | $\overline{} \hspace{0.1cm} \succeq \hspace{0.1cm} \land \hspace{0.1cm} \lor \hspace{0.1cm} \textcircled{1}$ |        |            |            |                            |  |
|                            | 錄製                                                                                                    | 確定取消   |            | 练製         | 確定取消                       |  |

(1)

(2)

# 軟件使用說明

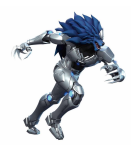

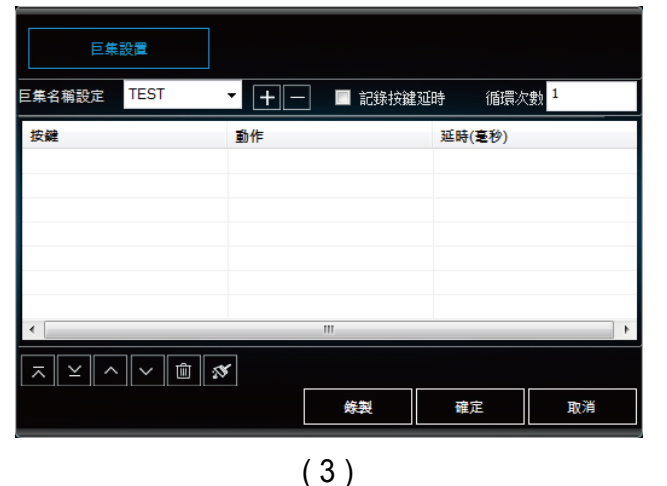

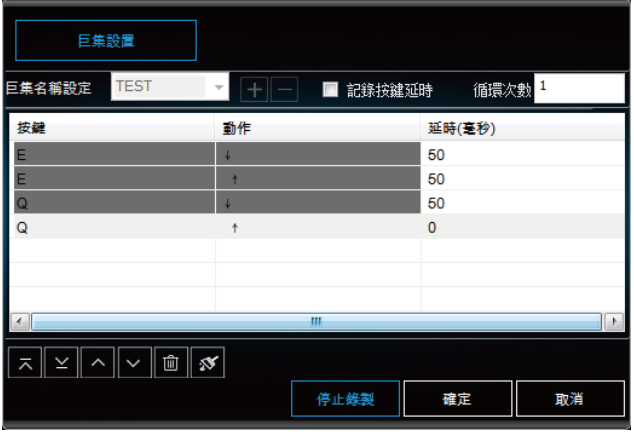

(4)

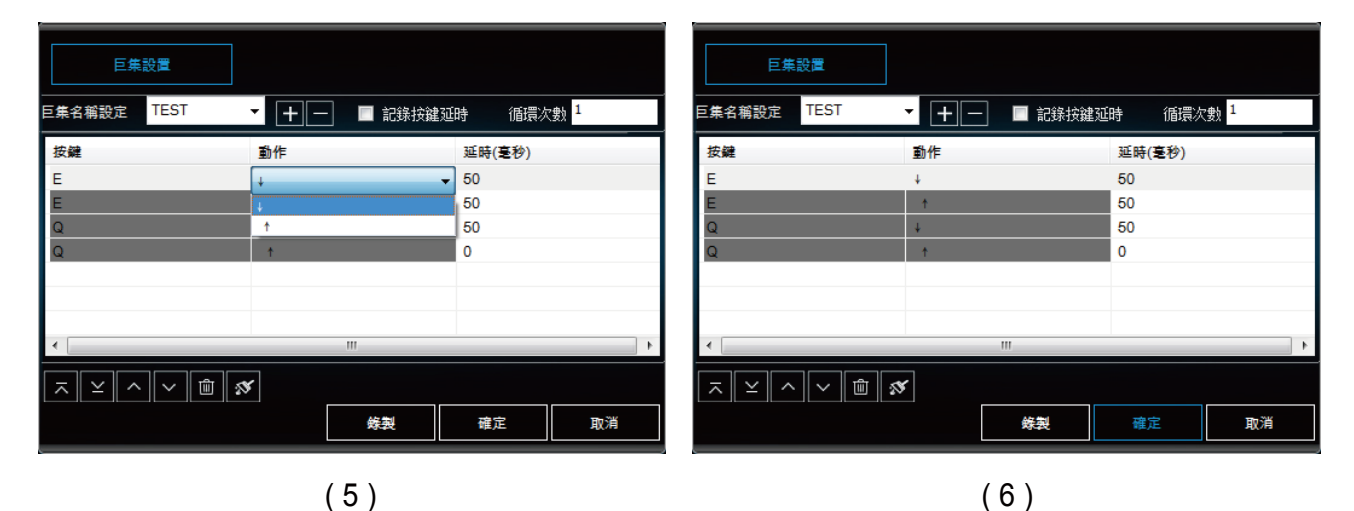

#### 按鍵設置:

\*提醒:設置按鍵巨集前,需要先關閉燈光設置。

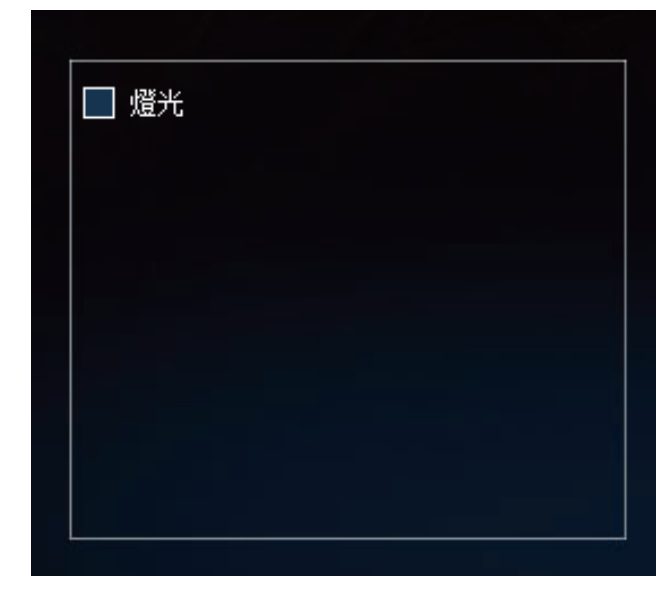

選擇要設置巨集的按鍵,按鍵圖示顯示為紅色。

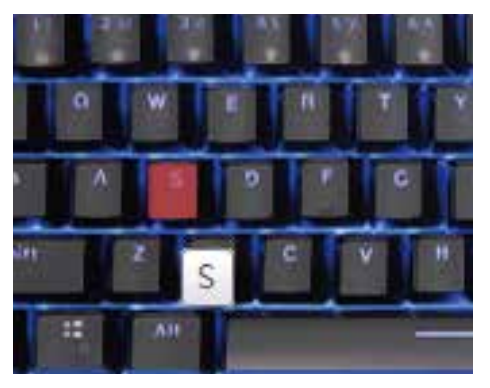

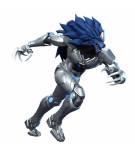

## 單鍵設置:給按鍵設置一個單鍵功能。

| 巨集設置    | 單雜 | 多媒體 | <u>ب</u> |
|---------|----|-----|----------|
| 請輸入一個單鍵 |    |     |          |
|         |    |     |          |
|         |    |     |          |
|         |    |     |          |
|         |    |     |          |
|         |    |     |          |
|         |    |     |          |
|         |    |     |          |
|         |    | 確定  | 取消       |

恢復按鍵默認功能

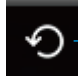

# 多媒體:給按鍵設置多媒體功能

|                                        |    |    | <b>•</b> |      |
|----------------------------------------|----|----|----------|------|
|                                        | 単雜 | 多媒 | #        |      |
|                                        |    |    |          |      |
| 多媒體按鍵                                  |    |    |          |      |
|                                        |    |    |          |      |
|                                        |    |    |          | 0    |
| 媒體播放器                                  |    | •  |          |      |
| 媒體播放器                                  |    |    |          |      |
| 播放/暫停                                  |    |    |          |      |
| 停止播放                                   |    |    |          |      |
| 上一曲                                    |    |    |          | 4.   |
| 下一曲                                    |    |    |          | Tand |
| 音量減                                    |    |    |          |      |
| 音量加                                    |    |    |          |      |
|                                        |    |    |          |      |
| 王具                                     |    |    |          |      |
| 「「「」」「「」」」                             |    |    |          |      |
| 「伊里」                                   |    |    | 取消       |      |
| 10000000000000000000000000000000000000 |    |    |          |      |
| 山藏夾                                    |    |    |          |      |
| 搜索                                     |    |    |          |      |
| 我的電腦                                   |    |    |          |      |
| 計算器                                    |    |    |          |      |
| 郵件                                     |    |    |          |      |
|                                        |    | 確宁 | Tho its  |      |

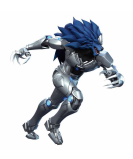

巨集設置:給按鍵設置巨集。

| 巨集設置                   | 單鍵          | 多媒體                        | С<br>С |  |  |  |
|------------------------|-------------|----------------------------|--------|--|--|--|
| 巨集名稱設定 TEST            | ▼ 🕂 — 🔲 記錄打 | 安建延時   循環次數 <mark>1</mark> |        |  |  |  |
| 按鍵                     | 動作          | 延時(毫秒)                     |        |  |  |  |
| E                      | ÷           | 50                         |        |  |  |  |
| E                      | t           | 50                         |        |  |  |  |
| Q                      | ÷           | 50                         |        |  |  |  |
| Q                      | t           | 50                         |        |  |  |  |
| Ctrl                   | ¥           | 50                         |        |  |  |  |
| Alt                    | ¥           | 0                          |        |  |  |  |
|                        |             |                            |        |  |  |  |
|                        |             |                            |        |  |  |  |
| $\overline{} \simeq 2$ |             |                            |        |  |  |  |
|                        | 练製          | 確定即                        | 消      |  |  |  |

點擊"確認"保存按鍵設置,按鍵圖示顯示藍色,鼠標懸停顯示按鍵設置。

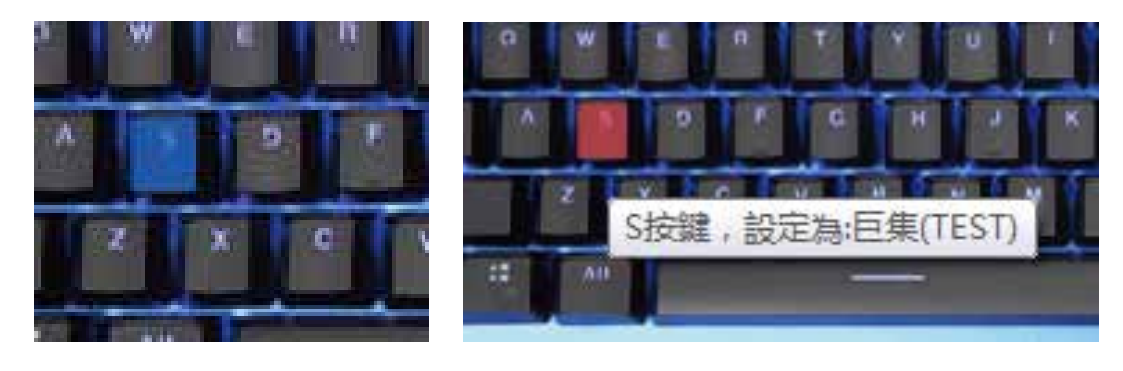